## **RÉSERVATIONS PAR TEL : PROCEDURE et RECOMMANDATIONS**

## 1) CONSULTER les dates outre accord

ATTENTION aux périodes de fermeture de l'hôtel : weekends, vacances scolaires, jours fériés

## 2) REMPLIR une fiche de réservation MANUSCRITE

en écoutant /questionnant le client en suivant l'ordre des rubriques

ATTENTION à la proposition des différents tarifs **b** => commencer par demander si le client veut seulement la chambre OU BIEN la chambre et les repas => si repas proposer la soirée étape MAIS vérifier la disponibilité sur EOLE RESTAU => annoncer que la table d'hôte lui sera éventuellement proposée

ATTENTION à bien demander l'heure d'arrivée **( c)** => de + si soirée étape arrivée impérativement **avant 20h15**, INFORMER de l'accès temporaire par l'avenue de la Marne ET de la nécessité d'appeler depuis l'interphone pour obtenir l'ouverture du portail ; enfin si arrivée après 22h annoncer la présence de l'agent de sécurité

DEMANDER impérativement un N° de téléphone portable ET l'adresse mail du client d => le prévenir qu'un mail automatique avec les conditions de réservation va lui être envoyé auquel il DEVRA répondre

DANS LE CAS D'UNE PRISE EN CHARGE => remplir la rubrique PAIEMENT PAR UN TIERS e demander/renseigner :

- l'adresse précise du payeur, N° de tél
- le détail des prestations prises en charge,
- vérifier auprès du professeur si l'on accepte ce tiers

=> exiger une confirmation écrite par mail

=> prévenir qu'après réception de cette confirmation, un contrat va lui être envoyé par mail auquel il DEVRA répondre

**Cas de la VAD** (vente à distance avec une carte de paiement) : demander l'envoi par mail du N° de la carte, date d'expiration et cryptogramme => ATTENTION souvent les Mastercard ne fonctionnent pas, demander une carte Visa ou American Express

## 3) **REFORMULER** au client l'essentiel de la réservation

## 4) Après avoir raccroché

=> SAISIR la réservation sur Eole et METTRE AU PROPRE + COMPLETER la fiche de réservation manuscrite (N° de # \_\_\_\_\_, N° résa Eole \_\_\_\_\_\_ etc...)

=> BIEN VERIFIER LA SAISIE SUR EOLE (attention à l'orthographe du nom, aux dates et à la fact auto) puis ENVOYER via Eole le mail de confirmation automatique (ne pas l'imprimer) => entourer OUI mail envoyé via Eole

=> NE PAS RANGER la fiche de réservation, la mettre dans la chemise « à vérifier » du professeur

*Remarque* : lorsqu'on recevra la réponse du client à notre mail automatique => l'imprimer et l'accrocher à la fiche de réservation manuscrite => entourer OUI réponse reçue au mail envoyé via Eole

## 5) En cas de modification et/ou annulation

=> NE RIEN EFFACER sur la fiche de réservation manuscrite, BARRER et noter les éléments nouveaux en respectant les couleurs : - vert pour une modification

- rouge pour une annulation

=> NE PAS RANGER la fiche de réservation sans la faire vérifier au professeur

| FICHE DE RESERVATION CLIENT INDIVIDUEL              |                                                                                                    |                                  |                                            |                               |                                                              |                 |              |  |  |  |
|-----------------------------------------------------|----------------------------------------------------------------------------------------------------|----------------------------------|--------------------------------------------|-------------------------------|--------------------------------------------------------------|-----------------|--------------|--|--|--|
| ATTENTION ac<br>Tél : 05 56 84 4                    | <mark>cès provisoire</mark><br>18 60                                                                                                    | par l'Avenue<br>M                | de la Marne =><br>ail : <u>hotel.de.gu</u> | voir plan sur p<br>yenne@hotm | oop up du site intern<br><u>ail.fr</u>                       | N° Eole :       | g            |  |  |  |
| Date d'arrivée :   Date de départ :   Heure d'arriv |                                                                                                    |                                  |                                            |                               |                                                              |                 | arrivée : 🕝  |  |  |  |
| Nbre de #<br>standard                               | Nbre de<br>pers<br><i>(entourer)</i>                                                                                                    | Type #<br>standard<br>(entourer) | 1 nuit<br>(entourer)                       | ≥ 2 nuits<br>(entourer)       | Soirée étape<br>Horaire et<br>dispo sur Zéphyr<br>(entourer) | Autre           | N° de #      |  |  |  |
|                                                     | 1                                                                                                    | grand lit<br>(2 lits)            | 56€                                        | 51€                           | 75€                                                          |                 |              |  |  |  |
|                                                     | 2                                                                                                    | grand lit<br>2 lits              | 62€                                        | 57€                           | 100€                                                         |                 |              |  |  |  |
| Nbre de # supe                                      | érieure :                                                                                                    | suite (#101)<br>chambre far      | 70€ 1<br>niliale (#201 ; #                 | ou 2 per:<br>ŧ301) 70€        | s.<br>1 ou 2 ou                                              | 3 ou 4          | pers.        |  |  |  |
| Nom & prénor<br>N° de tél porta                     | Nom & prénom du CLIENT SÉJOURNANT :<br>Madame<br>N° de tél portable :                                                                                                    |                                  |                                            |                               |                                                              |                 |              |  |  |  |
| Demand<br>ET le prévenir d                          | ler l'adresse m<br>qu'on va lui en                                                                                                    | ail du client :<br>voyer un mail | avec les conditi                           | ions de réservo               | ation auquel il DEVR                                         | A répondre      | Monsieur     |  |  |  |
| MAIL ENVOYÉ<br>RÉPONSE REÇI                         | VIA EOLE :<br>JE AU MAIL EN                                                                                                    | oui<br>NVOYÉ VIA EO              | h<br>LE :                                  | non<br>oui                    | non                                                          |                 | (entourer)   |  |  |  |
|                                                     |                                                                                                    |                                  | SI PAIEME                                  | ENT PAR UN T                  | ERS                                                          |                 |              |  |  |  |
| Nom du PAYEL<br>N° de tél :                         | JR : e                                                                                                    |                                  |                                            |                               | Nom d                                                        | e la personne c | ui réserve : |  |  |  |
| Adresse mail :<br>Adresse postal                    | e COMPLÈTE :                                                                                                    |                                  |                                            |                               | Code d                                                       | lébiteur/agence | e Eole :     |  |  |  |
| et le contenu c<br>demande<br>Annoncer l'env        | et le contenu de la prise en charge <i>(entourer)</i> : # # et pdj autre :<br><i>Annoncer l'envoi par nos soins d'un contrat de réservation après la réception du mail de prise en charge</i> |                                  |                                            |                               |                                                              |                 |              |  |  |  |
|                                                     | C                                                                                                    | DBSERVATION                      | S                                          |                               | DEM                                                          | 1ANDE QUALITI   | ELIS         |  |  |  |
| Réservation pr<br>Signature prof                    | ise par :<br>après saisie Eo                                                                                                    | ole :                            |                                            | Le :                          |                                                              | Heu             | re :         |  |  |  |

|                                                            |                                                             | FICHE DE                                                   | RESERVA                                         | TION CLI                             | ENT INDIVIDUE                                                | L                       |                        |
|------------------------------------------------------------|-------------------------------------------------------------|------------------------------------------------------------|-------------------------------------------------|--------------------------------------|--------------------------------------------------------------|-------------------------|------------------------|
| ATTENTION<br>Tél : 05 56 8                                 | N accès provi<br>4 48 60                                    | soire par l'Ave                                            | enue de la M<br>Mail : <u>ho</u> t              | arne => voir<br>tel.de.guyenn        | plan sur pop up du s<br>e@hotmail.fr                         | site internet           | 40158                  |
| Date d'arrivée : 2/10 Date de départ : 5/10                |                                                             |                                                            |                                                 |                                      |                                                              |                         | Heure arrivée :<br>196 |
| Nbre de #<br>standard                                      | Nbre de<br>pers<br>(entourer)                               | Type #<br>standard<br>(entourer)                           | l nuit<br>(entourer)                            | $\geq$ 2 nuits <i>(entourer)</i>     | Soirée étape<br>Horaire et<br>dispo sur Zephyr<br>(entourer) | Autre                   | N° de #                |
| 1#                                                         |                                                             | grand lit<br>(2 lits)                                      | 56 €                                            | 51 €                                 | 75 E                                                         |                         | 105                    |
|                                                            | 2                                                           | grand lit<br>2 lits                                        | 62 €                                            | 57€                                  | 100 €                                                        |                         | 105                    |
| Nbre de # su<br>(entourer)                                 | périeure :<br>)                                             | suite (#10<br>chambre fai                                  | )1) 70 €<br>miliale (#20)                       | 2 1 ou<br>1; #301)                   | 2 pers.<br>70 € 1 ou 2                                       | 2 ou 3                  | ou 4 pers.             |
| Nom & prén<br>N° de tél po                                 | om du CLIEI                                                 | NT SÉJOURN                                                 | ANT: CA                                         | NTE<br>SI                            | T Fab.                                                       | n'ce                    | Madame                 |
| Dema<br>ET le préven<br>répondre<br>MAIL ENVO<br>RÉPONSE F | nder l'adress<br>nir qu'on va h<br>OYÉ VIA EC<br>REÇUE AU N | se mail du clier<br>ui envoyer un n<br>DLE :<br>MAIL ENVOY | n : d . co<br>nail avec les<br>oui<br>É VIA EOL | conditions de                        | e réservation auques<br>non<br>oui                           | non                     | (entourer)             |
|                                                            | TTID.                                                       |                                                            | SI PAIEME                                       | ENT PAR UN                           | TIERS                                                        |                         | a aui sisama :         |
| Nom du PA s                                                | YEUK:                                                       |                                                            |                                                 | /                                    | Nom d                                                        | e la personi            | ie qui reserve .       |
| Adresse mail                                               | 1:                                                          |                                                            | /                                               | /                                    | Code d                                                       | ébiteur/age             | nce Eole :             |
| Adresse post                                               | ale COMPLÌ                                                  | ETE :                                                      | /                                               |                                      |                                                              |                         |                        |
| et le contenu                                              | de la prise en<br>ader impération<br>envoir par nos         | n charge (entor<br>vement <b>l'envoi</b><br>soins d'un con | urer) : #<br>d'un mail d<br>utrat de réser      | #<br>le prise en ch<br>rvation après | et pdj a<br>arge<br>la réception du mai                      | utre :<br>1 de prise ei | n charge               |
|                                                            | O                                                           | BSERVATION                                                 | 15                                              |                                      | DEMA                                                         | NDE QUAL                | LITELIS                |
| Réservation<br>Signature pro                               | prise par : (<br>of après saisi                             | Porué<br>e Eole : 8                                        | Evoni                                           | Le:                                  | 20/9                                                         | Н                       | eure :                 |

Sur Eole ouvrir une nouvelle fiche de réservation en cliquant sur depuis le planning puis renseigner

 $\mathbf{M}$ 

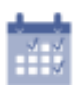

| Séiour     | EUNDI JEUDI<br>02/10/2023 v au 05/10/2023 v                                                                                    | O 1 O Nuit(s)                                                                                                    |
|------------|----------------------------------------------------------------------------------------------------|----------------------------------------------------------------------------------------------------|
| Détails    | CLIENT                                                                                                    | CHAMBRES Du Au Chambre Qté Type Chambre Allot Adultes Enfants Bébés St. Délog Folio 0 0 0 0 0 0                                                                                                    |
| €°         | Nom Prénom , Adresse 1 Adresse 2                                                                                               | ~                                                                                                    |
|            |                                                                                                    | Période du 02/10/2023 V Au 05/10/2023 V V Prévisionnel Couvert : Rien V<br>001 002 101 102 103 104 105<br>GRAND LIT BOIS GRAND LIT BOIS GRAND LIT BOIS GRAND LIT BOIS GRAND LIT BOIS 0 109 110 201 201 202 |
| Matériel   | Adresse e-mail 1 Adresse e-mail 2 Para                                                                                         | GRAND LIT BOIS GRAND LIT BOIS GRAND LIT LYCEE GRAND LIT LYCEE GRAND LIT LYCEE DEUX LITS RUE GRAND LIT BOIS V<br>Commentaire Séjour                                                                         |
| Envoi      | Pays Nationalite   N* TVA Intracommunautaire  Statut                                                                           | Image: Servation     Image: Servation       Image: Servation     Image: Servation                                                                                                    |
| SMS        | Le client ne souhaite pas recevoir de Sms     Le client ne souhaite pas recevoir de Sondage de Satisfaction Commentaire Client | Type Résa par Téléphone V Statut Non Garantie V Date Montant                                                                                                    |
| Envoyés    | ب<br>د                                                                                                    | Type INDIVIDUEL SType IAFFAIRES STotal : 0.00 €<br>Origine Résa Date de Rétrocession 05/05/2023 Heure d'arrivée 19:00 N° Voucher                                                                           |
| Historique | <b>,</b> 0                                                                                                    |                                                                                                    |

|                                         | LUNDI         JEUI           Image: SEJOUR         02/10/2023 v         au         05/10/2023                                                                                                    | 101 🗢 1 🛟 🕀 Nuit(s)                                                                                                    |                                                                                                    | ×                                             |
|-----------------------------------------|----------------------------------------------------------------------------------------------------|----------------------------------------------------------------------------------------------------|----------------------------------------------------------------------------------------------------|-----------------------------------------------|
| Séjour<br>Détails                       | CLIENT<br>Civilité<br>Mr 25755  VIP                                                                                                    | Du Au Chambre Qté                                                                                                    | Type Chambre Allot Adultes Enfants Bébés                                                                                                    | 5 St. Délog Folio ^<br>0                      |
| €°<br>Facturat <sup>e</sup><br>Matériel | CAN TE T     Fabrice       Adresse 1       Adresse 2       •       •       •       •       •       •       •       •       •       •       •       •       •       •       •       •       •       •       •       •       •       •       •       •       •       •       •       •       •       •       •       •       •       •       •       •       •       •       •       •       •       •       •       •       •       •       •       •       •       •       •       •       •       •       •       •       •       •       •       •       •       •       •       • <th>Période du         02/10/2023         Au         05/10/2023         Grano LIT BOIS           001         002         101           GRAND LIT BOIS         GRAND LIT BOIS         APPARTEMENT           106         107         108           GRAND LIT BOIS         GRAND LIT BOIS         GRAND LIT LIT SOIS           GRAND LIT BOIS         GRAND LIT BOIS         GRAND LIT LIT SOIS           Commentaire Séjour         Commentaire Séjour         GRAND LIT SOIS</th> <th>102         103         104           IGRANI GRAND LIT BOIS         GRAND LIT BOIS         GRAND LIT BOIS           109         110         201           CEE         GRAND LIT LYCEE         DEUX LITS LYCEE</th> <th>Rien</th> | Période du         02/10/2023         Au         05/10/2023         Grano LIT BOIS           001         002         101           GRAND LIT BOIS         GRAND LIT BOIS         APPARTEMENT           106         107         108           GRAND LIT BOIS         GRAND LIT BOIS         GRAND LIT LIT SOIS           GRAND LIT BOIS         GRAND LIT BOIS         GRAND LIT LIT SOIS           Commentaire Séjour         Commentaire Séjour         GRAND LIT SOIS | 102         103         104           IGRANI GRAND LIT BOIS         GRAND LIT BOIS         GRAND LIT BOIS           109         110         201           CEE         GRAND LIT LYCEE         DEUX LITS LYCEE | Rien                                          |
| Envoi<br>SMS<br>Envoyés                 | N* TVA Intracommunautaire<br>N* TVA Intracommunautaire<br>Le client ne souhaite pas recevoir de Sms<br>Le client ne souhaite pas recevoir de Sondage de Satisfe ann<br>Commentaire Client                                                                                                    | RESERVATION       Type       Résa par Téléphone       Statut       Non Garantie       SEGMENT CLIENT       Type       INDIVIDUEL       V       Origine Résa         Date de Ro                                                                                                    | Étrocession 05/05/2023 V Heure d'arrivée 19:00 N° Voucher                                                                                                    | ARRHES E® .<br>Date Montant<br>Total : 0.00 € |
| ur la z                                 | one NOM-Prénom : Nom                                                                                                    | Prénom                                                                                                    |                                                                                                    | 8                                             |
| ma<br>po<br>ve<br>les                   | ajuscules puis toujours ouvrir<br>ur vérifier si le client n'est pas<br>nu, si oui double cliquer et re<br>s informations existantes                                                                                                    | le cardex<br>s déjà<br>prendre                                                                                                    | Informations de la Dernière Réservation pour ce Client                                                                                                    |                                               |

| Sáiour                  | EUNDI JEUDI<br>02/10/2023 v au 05/10/202                                               | 23 -> O 1 O Nuit(s) VIDVEL : GROUPE X                                                                                                    |
|-------------------------|----------------------------------------------------------------------------------------|----------------------------------------------------------------------------------------------------|
| Détails                 | CLIENT Civité N* Client :     Z5755     VIP                                            | CHAMBRES Du Au Chambre Qté Type Chambre Allot Adultes Enfants Bébés St. Délog Folio                                                                                                    |
| <b>€</b> *<br>Facturat° | CANTET Fabrice ,0<br>Adresse 1<br>Adresse 2                                            | Période du 02/10/2023 - Au 05/10/2023 - 🗢 Prévisionnel Couvert : Rien -                                                                                                    |
| <b>T</b><br>Matériel    | O672354851     N° Téléphone     f.cantet@orange.fr                                     | 001         002         101         102         103         104         105         A           GRAND LIT BOIS         GRAND LIT BOIS |
| Envoi                   | Adresse e-mail 2 Pays Nationalité Trance  T                                            | Commentaire Séjour                                                                                                    |
| SMS                     | Le client ne souhaite pas recevoir de Sms<br>Le client ne souhaite pas recevoir de Sms | Image: Second statut       Image: Statut       Image: Statut       Image:                             |
| Envoyés                 | Commentaire Client                                                                     | Type INDIVIDUEL SType AFFAIRES Total : 0.00 €                                                                                                    |
| Listorique              | < > >                                                                                  | Ungine Kesa Date de Rétrocession (05/05/2023 V Heure d'arrivée 15:00 N° Voucher                                                                                                    |

| Séiour                | - 02/10/2023 v au 05/10/2                                                                                   |                                                                                                    |
|-----------------------|----------------------------------------------------------------------------------------------------|----------------------------------------------------------------------------------------------------|
| ,                     |                                                                                                    | CHAMBRES                                                                                                    |
| ب<br>Détails          | Civilité Nº Client :<br>Mr 25755 ● VIP                                                                      | Du         Au         Chambre         Qté         Type Chambre         Allot         Adultes         Enfants         Bébés         St.         Délog         Folio           02/10/2023         05/10/2023         105         1 GRAND LIT BOIS         1         0         0         0         0                                                                                                    |
|                       | CANTET Fabrice                                                                                              |                                                                                                    |
| €°                    | Adresse 1                                                                                                   |                                                                                                    |
| Facturat <sup>o</sup> | Adresse 2                                                                                                   |                                                                                                    |
|                       | ·                                                                                                    |                                                                                                    |
| 1                     | 0672354851 0 N° Téléphone                                                                                   | GRAND LIT BOIS GRAND LIT BOIS APPARTEMENT GRAN GRAVUIT BOIS GRAND LIT BOIS GRAND LIT BOIS GRAND |
| Matériel              | f.cantet@orange.fr                                                                                          | 106         107         108         109         110         201         202           GRAND LIT BOIS         GRAND LIT BOIS         GRAND LIT LYCEE         DEUX LITS LYCEE         DEUX LITS LYCEE         DEUX LITS LYCEE         GRAND LIT BOIS                                                                                                    |
|                       | Adresse e-mail 2                                                                                            | Commentaire Séjour                                                                                                    |
| Envoi                 | Pays Nationalité                                                                                            |                                                                                                    |
| Q                     | N° TVA Intracommunautaire Statut                                                                            | TRESERVATION                                                                                                    |
| SMS                   | Le client ne souhaite pas recevoir de Sms     Le client ne souhaite pas recevoir de Sondage de Satisfaction | Type Résa par Téléphone Statut Non Garantie Date Montant ^                                                                                                    |
| $\times$              | Commentaire Client                                                                                          | SEGMENT CLIENT                                                                                                    |
| Envoyés               |                                                                                                    | Type INDIVIDUEL SType AFFAIRES Y                                                                                                    |
| -                     | < >                                                                                                    | ✓ Origine Rés                                                                                                    |
| L L                   |                                                                                                    |                                                                                                    |
| Historique            | ۹                                                                                                    |                                                                                                    |

Pour affecter une chambre => 3 façons : soit par N° de #, soit par type de #, soit par attribut A L'hôtel de Guyenne : par N°

=> si sélectionné
=> s'affichent en dessous tous les N° de # disponibles aux dates de la résa
=> double cliquer sur le N° de # souhaité
=> la ligne va se remplir (reste à ajuster le nombre de personnes)

<u>Remarque 1</u> : pour supprimer 1 ligne utiliser la touche « suppr » du clavier

<u>Remarque 2</u> : cet onglet est déjà rempli si on ouvre la fiche de résa en double cliquant sur 1 case du planning (bataille navale) Remplir les éventuels commentaires (*≠* commentaire Client => va dans le cardex et commentaire Séjour => ne concerne que le séjour) :

| Séiour               | LUNDI         JEUD           02/10/2023         au         05/10/20 | 23 V O 1 O Nuit(s)                                                                                                    | < |
|----------------------|---------------------------------------------------------------------|----------------------------------------------------------------------------------------------------|---|
| Détails              | CLIENT Civilité Mr 25755 VIP CANTET Fabrice                         | Du       Au       Chambre       Qté       Type Chambre       Allot       Adultes       Enfants       Bébés       St.       Délog       Folio         02/10/2023       05/10/2023       105       1       GRAND LIT BOIS       1       0       Image: Comparison of the second second sec | ^ |
| €*                   | Adresse 1                                                           |                                                                                                    | ~ |
| racturat             | Auresse 2                                                           | Période du 02/10/2023 V Au 05/10/2023 V C Prévisionnel Couvert : Rien                                                                                                    | • |
| <b>T</b><br>Matériel | 0672354851   N° Téléphone  f.cantet@orange.fr                       | 001         002         101         102         103         104         105           GRAND LT BOIS         GRAND LT BOIS         APPARTEMENT GRAN         GRAND LT BOIS         GRAND LT BOIS                                                                                                    | ~ |
| <b>K</b><br>Envoi    | Adresse e-mail 2<br>Pays Nationalité<br>France V 🗇                  | Commentaire Séjour                                                                                                    | • |
| <b>e</b><br>SMS      | N° TVA Intracommunautaire Statut                                    | Image: Statut       Image: Statut                                                                                                    | • |
| Envoyés              | Commentaire Client                                                  | Crypte INDIVIDUEL SType AFFAIRES ✓ Total : 0.00 €                                                                                                    | ~ |
|                      | بر<br>د >                                                           | Origine Résa Date de Rétrocession 05/05/2023 V Heure d'arrivée 19:00 N* Voucher                                                                                                    |   |
| Historique           | <b>,</b>                                                            | 🖶 🙆 😵 📀                                                                                                    |   |

Passer ensuite au <u>3<sup>ème</sup> écran « Facturation »</u> :

Cet écran sert à prévoir la base de facturation à reproduire chaque jour = ce que l'on est sûr que le client consommera tous les jours de son séjour (la chambre, la soirée étape... parfois le lit sup..) = prestations « contractuelles » ATTENTION : il ne s'agit pas encore de facturation réelle mais d'une simple prévision tarifaire (devis) que l'on utilisera lors du séjour du client

| i sej                       | JOUR 02/10/20                                                                       | DI<br>)23 ~ au       | JEUDI<br>05/10/2023 ~ C                                                           | 3         | • Nuit(s)                                  |                                                   | ۰ ·            | GROUPE              | CANI                                            | ET Fabrice          |
|-----------------------------|-------------------------------------------------------------------------------------|----------------------|-----------------------------------------------------------------------------------|-----------|--------------------------------------------|---------------------------------------------------|----------------|---------------------|-------------------------------------------------|---------------------|
| Eº FAC                      | TURATION AUTOMATIC                                                                  | QUE                  |                                                                                   |           |                                            |                                                   |                |                     |                                                 |                     |
| 🛅 Ag                        | gence : Code 🔎                                                                      | Nom                  | ۵,                                                                                |           |                                            |                                                   |                |                     |                                                 |                     |
| Pac                         | ckage :                                                                             |                      | ✓ ÎII                                                                             | Ne pas Te | nir compte des Prix                        | par période                                       | ٥              | Tarif :             |                                                 | ~                   |
| 02                          | Du Au<br>2/10/2023 05/10/2023                                                       | Qté Codi<br>1.00 101 | Elibellé<br>SOIREE ETAPE 1 F                                                      | PERS      |                                            | Prix Unitaire<br>75.00 €                          | Remiso<br>0.00 | e Comm.<br>0% 0.00% | Of Total Folio<br>N 75.00 € 0                   | C Devis             |
| E<br>«<br>In<br>c<br>c<br>r | En faisant<br>« entrée »<br>es dates<br>d'arrivée et<br>de départ se<br>renseignent |                      | Saisir le<br>nombre de<br>chambre à<br>facturer par<br>nuit => le +<br>fréquent 1 |           | Saisir 1<br>pour fa<br>la liste<br>des pre | + « entré<br>ire appara<br>des codes<br>estations | e »<br>aitre   |                     | Faire « entré<br>pour valider l<br>colonnes sui | e »<br>es<br>vantes |
|                             |                                                                                     |                      |                                                                                   |           |                                            |                                                   |                |                     | 225.00 €                                        |                     |
|                             |                                                                                     |                      |                                                                                   |           | 1 <b>.</b>                                 | +                                                 |                | <b>[</b> √]         | ×                                               | > 📀                 |
| N                           | Terminer                                                                            | en er                | registrant la ré                                                                  | ser       | ation                                      |                                                   |                |                     |                                                 |                     |

# Envoi du mail de confirmation de réservation via EOLE => retourner sur la fiche de réservation => ouvrir le <u>5<sup>ème</sup> écran « Envoi »</u>

|                       | LUNDI J<br>ESJOUR 02/10/2023 v au 05/10/                                                                                             | 2023 - O 1 C Nuit(s)                                                                                                    | < |
|-----------------------|----------------------------------------------------------------------------------------------------|----------------------------------------------------------------------------------------------------|---|
| Sejour                |                                                                                                    | CHAMBRES                                                                                                    |   |
| Détails               | Civilité N° Client :<br>Mr 25755 I VIP                                                                                               | Du     Au     Chambre     Qté     Type Chambre     Allot     Adultes     Enfants     Bébés     St.     Délog     Folio       09''2023     05/10/2023     105     1 GRAND LIT BOIS     1     0     0     0     0                                                                                                    | ~ |
| C.                    | CANTET Fabrice                                                                                                    |                                                                                                    |   |
| Facturat <sup>o</sup> | Adresse 1<br>Adresse 2                                                                                                    |                                                                                                    | - |
| -                     |                                                                                                    |                                                                                                    | ^ |
| Matériel              | 0672354851   N° Téléphone  S capture orange.fr                                                                                       | Openand Lift Bols         Openand Lift Bols                                                                                                    | ~ |
|                       | Auresse e-mail 2                                                                                                    | Commentaire Séjour                                                                                                    | - |
| Envoi                 | Pays Nationalité                                                                                                    |                                                                                                    |   |
| Q                     | N° TVA Intracommunautaire Statut                                                                                                    | © RESERVATION 10 10 CARTE BANCAIRE 10 CARTE BANCAIRE 10 CARTE BAN |   |
| SMS                   | <ul> <li>Le client ne souhaite pas recevoir de Sms</li> <li>Le client ne souhaite pas recevoir de Sondage de Satisfaction</li> </ul> | Type Resa par releptione Statut Ivon Garantie Date Montant                                                                                                    | ^ |
|                       | Commentaire Client                                                                                                    | Type INDIVIDUEL SType AFFAIRES Total : 0.00 €                                                                                                    | > |
| Envoyes               |                                                                                                    | Origine Résa                                                                                                    |   |
| Historique            |                                                                                                    |                                                                                                    | _ |

| 3) en                                                                                                    | voyer le mail        |                      |                                                                                                    |                                                                                                    |                                                                                       |                        |
|----------------------------------------------------------------------------------------------------|----------------------|----------------------|----------------------------------------------------------------------------------------------------|----------------------------------------------------------------------------------------------------|---------------------------------------------------------------------------------------|------------------------|
| Envoyer Par Mail                                                                                                    | A f.cantet@ora       | ge.fr                |                                                                                                    |                                                                                                    |                                                                                       |                        |
| Imprimor                                                                                                    | Objet : Confirmation | de réservation N° 21 | - Mr CANTET Fabrice                                                                                                    |                                                                                                    |                                                                                       |                        |
|                                                                                                    | Attaché              |                      |                                                                                                    |                                                                                                    |                                                                                       |                        |
| 1977 1976 2976 2976<br>1975 2976 2976 2976<br>1976 2976 2976 2976<br>1976 2976 2976 2976 2976<br>1976 2976 2976 2976 2976 2976<br>1976 2976 2976 2976 2976 2976 2976<br>1976 2976 2976 2976 2976 2976 2976 2976 2 | ۲.<br>۲.<br>۰.<br>۰. |                      | <b>.</b>                                                                                                    | · 7 · · · 8 · · · 9 · · · 10 · · · 11 · · · 12 ·                                                    | · · · 13 · · · · 14 · · · · 15 · · · · 16 · · · · 17 · · · · 18 · · · · 19 · · · 20 · | 8 ·                    |
| 7.2                                                                                                    |                      |                      | Chambre réservée au nom de :                                                                                                    | Mr                                                                                                  | CANTET Fabrice                                                                        | 1                      |
| 1) sélectionne                                                                                                    | er ici le modèl      | e                    | Date d'arrivée:<br>A partir de 14h                                                                                                    | lun                                                                                                 | di 2 octobre 2023                                                                     |                        |
| ,                                                                                                    | 1                    |                      | Date de départ :<br>A midi au plus tard                                                                                                    | jeudi 5 e                                                                                           | octobre 2023 - 3 nuits                                                                |                        |
|                                                                                                    | <b>1</b>             |                      | Catégorie de chambre :                                                                                                    | 1 GRAND LIT BOIS du 02/1                                                                            | 10/2023 au 05/10/2023 pour 1 adulte(s) - 1                                            | 1                      |
|                                                                                                    |                      |                      | Réservation N° :                                                                                                    |                                                                                                    | 21                                                                                    | ]                      |
|                                                                                                    | 12 16 12 14          |                      | Quantité<br>3 SOIREE ETAPE 1 f<br>Conditions d'annulation :<br>Toute annulation sera sans frais 48<br>à l'hôtel, l'établissement se réserve | <b>Libellé</b><br>PERS<br>h avant le jour de l'arrivée. En ca<br>le droit de facturer le montant de | 2) lire la confirmation<br>les ajustements néc                                        | n et faire<br>essaires |
|                                                                                                    | - 21                 |                      | à l'hôtel, l'établissement se réserve                                                                                                    | le droit de facturer le montant de                                                                  | e la tère nuit.                                                                       |                        |

## Cas d'une réservation prise en charge par un tiers :

|                                                                                                   |                                                                                                    | FICHE DE                                                                                   | RESERVA                                   | TION CLI                         | ENT INDIVIDUEI                                                     | L.                                                    |                        |
|---------------------------------------------------------------------------------------------------|----------------------------------------------------------------------------------------------------|--------------------------------------------------------------------------------------------|-------------------------------------------|----------------------------------|--------------------------------------------------------------------|-------------------------------------------------------|------------------------|
| ATTENTION<br>Tél : 05 56 8                                                                        | V accès provis<br>4 48 60                                                                                                    | soire par l'Ave                                                                            | enue de la M<br>Mail : <u>ho</u> t        | arne => voir<br>tel.de.guyenn    | plan sur pop up du s<br>e@hotmail.fr                               | ite înternet                                          | N° Eole :<br>40159     |
| Date d'arrivée : 210 Date de départ : 310                                                         |                                                                                                    |                                                                                            |                                           |                                  |                                                                    |                                                       | Heure arrivée :<br>194 |
| Nbre de #<br>standard                                                                             | Nbre de<br>pers<br>(entourer)                                                                                                    | Type #<br>standard<br>(entourer)                                                           | 1 nuit<br>(entourer)                      | $\geq$ 2 nuits <i>(entourer)</i> | Soirée étape<br>Horaire et<br>dispo sur Zephyr<br>(entourer)       | Autre                                                 | N° de #                |
| 1#                                                                                                |                                                                                                    | (2 lits)                                                                                   | 56€                                       | 51€                              | 75 €                                                               |                                                       | 302                    |
|                                                                                                   | 2                                                                                                    | grand lit<br>2 lits                                                                        | 62 €                                      | 57€                              | 100 €                                                              |                                                       |                        |
| Nbre de # su<br>(entourer)                                                                        | périeure :                                                                                                    | suite (#10<br>chambre fai                                                                  | )1) 70 €<br>miliale (#201                 | 1 ou<br>1;#301)                  | 2 pers.<br>70 € 1 ou 2                                             | ou 3                                                  | ou 4 pers.             |
| N° de tél po<br>Dema<br>ET le préven<br>répondre<br>MAIL ENVO<br>RÉPONSE F                        | rtable :<br>nder l'adress<br>ir qu'on va lu<br>DYÉ VIA EO<br>REÇUE AU N                                                                                                    | e mail du clier<br>11 envoyer un n<br>LE :<br>1AIL ENVOY                                   | ut :<br>nail avec les<br>oui<br>É VIA EOL | <i>conditions d</i>              | e réservation auquel<br>non<br>oui                                 | <i>il DEVRA</i><br>non                                | Monsieur<br>(entourer) |
| Nom du PAN<br>N° de tél :<br>Adresse mail<br>Adresse post<br>et le contenu<br><u>Annoncer l'e</u> | YEUR : C<br>1 43<br>1 Gold 43<br>1 Gold | Of<br>2950<br>ch@ec<br>TE: 9<br>926<br>a charge (entor<br>rement l'envoi<br>soins d'un cor | SI PAIEME                                 | ENT PAR UN                       | TIERS<br>Nom de<br>Code d<br>Code d<br>arge<br>la réception du mai | e la personn<br>ébiteur/age<br>utre :<br>I de prise e | nce Eole : 3           |
|                                                                                                   | OF                                                                                                    | BSERVATION                                                                                 | 1S                                        |                                  | DEMAN                                                              | NDE QUAI                                              | LITELIS                |
|                                                                                                   |                                                                                                    |                                                                                            |                                           |                                  |                                                                    |                                                       |                        |
| Réservation                                                                                       | prise par :                                                                                                    | Drie                                                                                       |                                           | Le :                             | 15/3                                                               | Н                                                     | eure :                 |
| Signature pro                                                                                     | of après saisie                                                                                                    | Eole : 🜔                                                                                   | Grand                                     |                                  |                                                                    | _                                                     |                        |

Même procédure que précédemment pour le <u>1<sup>er</sup> écran « Séjour »</u> sauf pour le prénom => noter à coté / nom du tiers + notre code \* => \* pour pec # ; \*\* pour pec # et pdej ; \*\*\* pour pec SE ; \*\*\*\* pour pec totale

iii E SEJOUR × 2/10/2023 v au 03/10/2023 v O 1 O Nuit(s) DET4 ۹ AGENCE DEBITEUR INFOS CLIENT SUPPLEMENTAIRES Ŵ ۲ **ů**. Date Naissance : / / . . Not €° Nº Fax Facturé in à l'Agenc au Client Nº Téléphone Bu Facturat 1 O Nom ⊖ Ville Matérie MOYNET société 31000 TOULO NINTENDO sociáte 75017 Envo EUROTOUR TOULOUSE 31000 CARTE BANCAIRE SUPPLEMENTAIR - 1 SMS  $\times$ \_/\_ 🛈 Envoyé Ð  $\otimes$ 

Puis ouvrir le 2ème écran « Détails » et commencer par le cadre AGENCE :

Le mot Agence est limitatif => en réalité tout tiers (sté, agence, administration ...) => **ce cadre sert à associer le tiers à la fiche de réservation** => 2 cas possibles : soit le tiers existe déjà soit il faut le créer

1<sup>er</sup> cas : le tiers existe déjà => il se trouve dans la liste obtenue en cliquant sur 🥍 => le sélectionner +

2<sup>ème</sup> cas : il faut créer le tiers => cliquer sur 🛨 en bas de la liste => ouvre la fenêtre suivante :

| Gestion des Agences et  | Sociétés                                              |                         |              |            |                               |                      |           |
|-------------------------|-------------------------------------------------------|-------------------------|--------------|------------|-------------------------------|----------------------|-----------|
| Rechercher par :-       |                                                       |                         |              |            |                               |                      |           |
| ● Code ○ Nom            | ○ Ville                                               |                         |              |            |                               |                      |           |
| Code 1                  | Nom                                                   | ville                   |              |            | Dona l'anglet « Cá            | nárol » rongoigno    | r         |
| 5                       |                                                       |                         | Ð            |            | Dans i onglet « Ge            | eneral » renseigne   | l I       |
| 1 E                     | EDF                                                   | CACHAN                  |              |            | directement le coc            | le suivant (ici 5) + | le        |
| 2 1                     | MOYNET société                                        | TOULOUSE                |              |            | nom du nouvoau t              | iore PLUS passor     | à         |
| 3                       |                                                       | PARIS                   | 0            |            | nom uu nouveau i              | iers PUIS passer a   | a         |
| 4 1                     | LOROTOOR                                              | TOOLOOSE                |              |            | ∣ l'onglet suivant «C         | oordonnées» pou      | r         |
|                         |                                                       |                         |              |            | renseigner l'adres            |                      |           |
|                         |                                                       |                         |              |            | Tenseigner radies             | 51                   |           |
|                         |                                                       |                         |              |            |                               |                      |           |
|                         |                                                       |                         |              |            |                               |                      |           |
|                         |                                                       | ~                       |              |            |                               |                      |           |
| Général Coordonn        | nées Contrats                                         |                         |              |            |                               |                      |           |
| C                       | nde 5                                                 |                         |              | Général C  | oordonnées Contrats           |                      |           |
|                         |                                                       |                         | $\checkmark$ | Adresse    | 58 boulevard de la République |                      |           |
|                         |                                                       |                         |              | / Wicobc   |                               |                      | <b>V</b>  |
| Débiteur asso           | pcié 🔎                                                |                         | •            | CP / Ville | 33000 BORDEAUX                | ۹,                   | $\otimes$ |
| N° Sir                  | ret :                                                 |                         |              | Pays       | FRANCE                        | ,                    |           |
| N° TVA IntraCom         | im :                                                  |                         |              | Tél : 🛙    | 556879633                     | Personne à contacter |           |
|                         |                                                       |                         |              | Fax :      |                               | Téléphone · Pr       | iste      |
| Code NAF / AF           | ′E : ₪ Ma                                             | asquer                  |              | Email :    |                               | Telephone .          | 5316      |
|                         |                                                       |                         |              |            |                               |                      |           |
|                         |                                                       |                         | $\bigcirc$   |            |                               |                      |           |
|                         |                                                       |                         |              |            |                               |                      |           |
|                         |                                                       |                         |              |            |                               |                      |           |
| Torminor                | par oprogistror                                       | / _> il apparait la que | action cuiv  | onto       |                               |                      |           |
| Curfimur                |                                                       |                         |              | ante       |                               |                      |           |
| Confirmer               |                                                       | *                       |              |            |                               |                      |           |
| Voulez vou<br>Agence ou | s créer un Compte Débiteur Associé à cet<br>Société ? | te                      |              |            |                               |                      |           |
|                         |                                                       |                         |              |            |                               |                      |           |
|                         | Oui Non                                               | => répondre OUI         |              |            |                               |                      |           |

=> le code Agence 5 créé apparait maintenant dans la Liste => le renseigner dans la zone AGENCE

| AGENO | E |    |        |   | DEBITEUR                         |          |   |
|-------|---|----|--------|---|----------------------------------|----------|---|
| Code  | - | ,  | (13.1) | Ē | Code                             | 0,<br>0, | • |
| Nom   |   | ,0 |        |   | Nom                              |          |   |
|       |   |    |        |   | Facturé 🔘 à l'Agence 💿 au Client |          |   |

## Puis répondre à la question

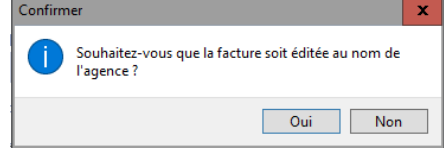

en général la réponse est Non afin que le nom du client (séjournant)

### apparaisse sur la facture

Continuer en renseignant maintenant le cadre DEBITEUR

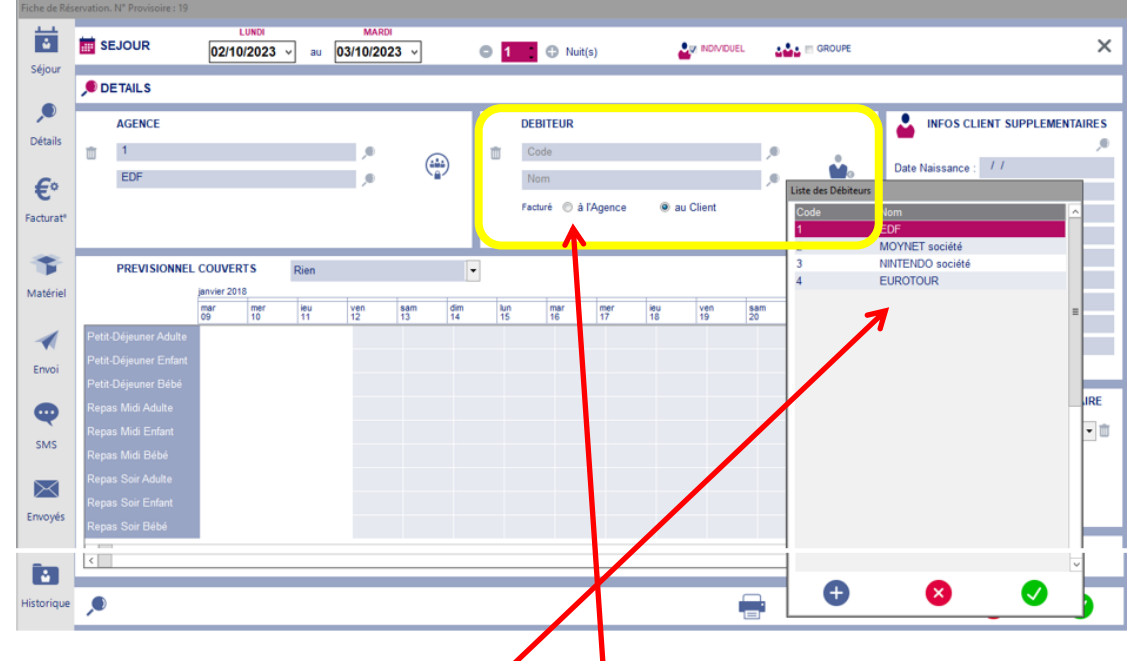

**ce cadre sert à associer le tiers à la facture** >> en ayant répondu préalablement Oui à la question « Voulez-vous créer un débiteur associé ? » => le code débiteur s'est créé automatiquement => il ne reste plus qu'à le sélectionner dans la liste obtenue en cliquart sur .

<u>Remarque1</u> : pour un tiers le code Agence et le code Dépiteur porte le même N° mais n'ont pas le même rôle

<u>*Remarque2*</u> : dès qu'un code a été renseigné => Facturé à l'Agence se coche automatiquement

Passer ensuite au <u>3<sup>ème</sup> écran « Facturation »</u> comme précédemment

Terminer en faisant l'envoi du mail de confirmation via Eole (attention à bien chiosir le bon modèle)